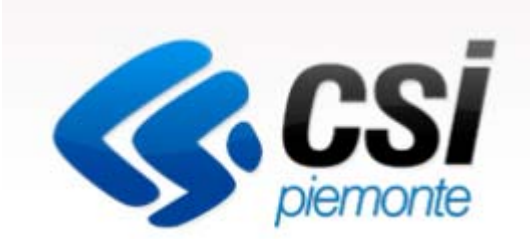

# Introduzione alla procedura FINanziamento DOMande

Antonella Siragusa

Csi Piemonte. Direzione Direzione Impresa e Scuola - Area Produzione & Servizi 3

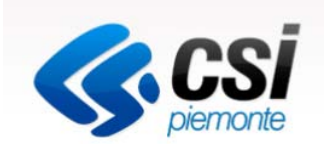

Per accedere alla compilazione della domanda sulla procedura FinDom sono necessari:

|                                                      | DESCRIZIONE                                                                                                    | Link utili                                                                                                    |
|------------------------------------------------------|----------------------------------------------------------------------------------------------------|----------------------------------------------------------------------------------------------------|
| CERTIFICATO DIGITALE<br>DI AUTENTICAZIONE            | Un certificato di autenticazione è un certificato<br>digitale presente all'interno di un dispositivo (nel<br>formato Smart Card o Token USB), rilasciato da<br>una Certification Authority (CA) autorizzata.                                                                                                    | http://www.agid.gov.it/agenda-<br>digitale/infrastrutture-architetture/firme-<br>elettroniche                                                          |
|                                                      | Consente di effettuare un'autenticazione forte nei<br>siti web che richiedono come credenziale di<br>accesso l'utilizzo di un certificato digitale.                                                                                                    | http://www.agid.gov.it/certificatori-firma-<br>digitale-accreditati-italia                                                                             |
|                                                      |                                                                                                    | DPR 117/2004 e le regole tecniche<br>dicembre 2004                                                                                                    |
| CERTIFICATO DI<br>SOTTOSCRIZIONE<br>(FIRMA DIGITALE) | Il termine firma digitale è riferito alla procedura<br>informatica, basata sul certificato digitale di<br>sottoscrizione del titolare. La Firma Digitale<br>consente di firmare documenti informatici con<br>piena validità legale. Funziona come una vera e<br>propria firma autografata tradizionale che serve a<br>garantire che un determinato documento, anche<br>inviato online, sia certificato nella sua integrità e<br>autenticità. | http://www.agid.gov.it/firma-digitale<br>http://www.agid.gov.it/sites/default/files/lin<br>ee_guida/a_chi_richiedere_la_firma_digit<br>ale_2016.11.pdf |

# ATTENZIONE: IL PDF DELLA DOMANDA COMPILATA ON LINE DEVE ESSERE FIRMATO DIGITALMENTE PRIMA DI ESSERE INVIATO TRAMITE PEC ALL'INDIRIZZO finanziamenti.finpiemonte@legalmail.it

Le domande possono essere inviate a partire dalle ore 9 del 3 aprile 2018 fino alle ore 17 del 24 aprile 2018.

# Strumenti necessari per l'installazione del certificato e utilizzo della procedura

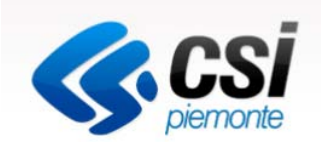

- 1- Pc connesso a internet
- 2- Kit Certificato digitale (chiavetta USB o Smart Card con lettore da installare sul pc)
- 3- Programma Dike 6 (programma open source da Google) installato nel postazione da cui si intende operare

Per assistenza sulla configurazione del certificato digitale rivolgersi al servizio assistenza dell'ente che ha emesso il certificato.

Per problemi durante l'accesso al programma FinDom (https://secure.sistemapiemonte.it/iamidpsp/x509-login)

Contattare il numero Assistenza Csi 011.0824407 - Casella di posta: gestione.finanziamenti@csi.it

ATTENZIONE: Nel caso in cui l'utente non riuscisse né a raggiungere i portali né la pagina di autenticazione, il motivo può essere dovuto a configurazioni di Proxy o Firewall che non consentono l'accesso agli applicativi CSI.

E' necessario che l'amministratore del sistema del cliente, verifichi le proprie configurazioni e che i sistemi del CSI siano da loro raggiungibili. Verificare eventuali blocchi dovuti all'antivirus.

# Accesso tramite certificato digitale o carta elettronica

Si prega di accertarsi che il certificato digitale sia configurato correttamente nel browser in uso. Solo in seguito cliccare il seguente pulsante Accedi.

Accedi

# Documenti necessari e pagine di riferimento per la modulistica

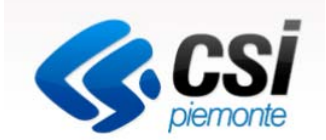

1- Marca da bollo di €16.00 annullata (scansione in pdf da cui si evinca il numero identificativo seriale) (obbligatorio)

2- Dichiarazione De Minimis (modulo A) da compilare e allegare all'invio della stampa pdf prodotta dalla procedura FinDom (obbligatorio)

3- Delega (modulo C se necessaria)

4- Dichiarazione "De minimis" per ciascuna impresa controllante o controllata (Modulo B se necessaria)

## Per visualizzare normativa e file da scaricare, accedere alla pagina

http://www.regione.piemonte.it/bandipiemonte/cms/avvisi/por-fesr-2014-2020-azione-iii-3b41-pif-invito-manifestare-interesse-ladesione-ai-progetti

| HOME > AVVISI PUBBLICI > POR-FESR 2016-2020. AZIONE III9 RIVOLTO ALLE PMI PIEMONTESI. |                                                                                                    |  |  |  |  |  |
|---------------------------------------------------------------------------------------|----------------------------------------------------------------------------------------------------|--|--|--|--|--|
| Bandi, Avvisi e Finanziamenti                                                         | Avviso                                                                                                    |  |  |  |  |  |
| Profilo committente                                                                   | Seader 24 apr 2019                                                                                                    |  |  |  |  |  |
| Procedure aperte e ristrette                                                          | > Aperto                                                                                                    |  |  |  |  |  |
| Avvisi pubblici                                                                       | POR-FESR 2016-2020 AZIONE III 3B / 1 PIE - INIVITO A                                                                                                    |  |  |  |  |  |
| Bandi a sportello                                                                     |                                                                                                    |  |  |  |  |  |
| Finanziamenti                                                                         | MANIFESTARE INTERESSE PER LADESIONE AI PROGETTI                                                                                                    |  |  |  |  |  |
| Bollettino Ufficiale                                                                  | IN LEGRATI DI FILIERA 2018 – 2019 RIVOLTO ALLE PMI                                                                                                    |  |  |  |  |  |
| Osservatorio appalti pubblici                                                         | PIEMONTESI.<br>L'iniziativa si propone di favorire l'incremento del livello di internazionalizzazione dei sistemi produttivi regionali                                                                                                    |  |  |  |  |  |
| Concorsi                                                                              |                                                                                                    |  |  |  |  |  |
| Bandi europei                                                                         | consolidando la presenza competitiva e la prolezione internazionale in otto filiere produttive plemontesi di<br>eccellenza (Aerospazio, Automotive, Meccatronica, Chimica Verde/Clean Tech, Salute e Benessere, Tessile,                                                                                                    |  |  |  |  |  |
| RSS Feed                                                                              | Agrifood e Abbigliamento/Alta Gamma/Design) attraverso specifici Progetti Integrati. Ogni progetto si articola in un<br>insieme strutturato di attività volte a coprire target anche differenti nell'ambito della filiera con la realizzazione di<br>attività trasversali e attività di investimento come Workshop. B2B, study tour, visite aziendali, assistenza continuativa<br>e percorsi individuali, partecipazioni collettive a Fiere internazional, eventi espositivi, Business convention. |  |  |  |  |  |
| 🝃 Archivio Bandi                                                                      | Alle PMI ammesse sarà concessa una agevolazione consistente in una riduzione sui costi di partecipazione alle azioni di investimento nell'ambito delle attività previste per ogni progetto.                                                                                                    |  |  |  |  |  |
|                                                                                       | Materia: Annunci                                                                                                    |  |  |  |  |  |
|                                                                                       | Soggetti beneficiari: PICCOLE E MEDIE IMPRESE PIEMONTESI                                                                                                    |  |  |  |  |  |

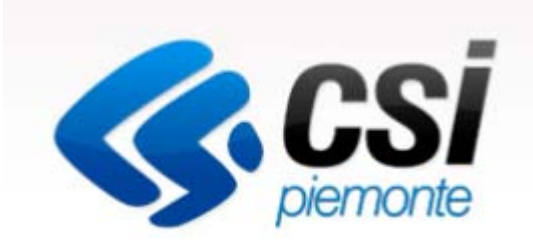

# Inizia la compilazione FINanziamento DOMande

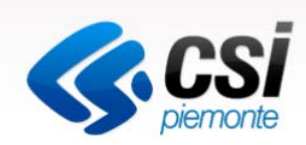

# Visualizzare il link http://www.sistemapiemonte.it/cms/privati

| SP Siste   | mapiemonte                         | +        |                                            |
|------------|------------------------------------|----------|--------------------------------------------|
| <b>€</b> ⇒ | www.sistemapiemonte.it/cms/privati | i        | 🏠 ⊽ 😋 🚼 ▼ Google                           |
|            | Siste                              | emapiemo | nuovo utente? registrati gratuitamente »   |
|            | Cerca                              | Q        | In evidenza   Cos'è   Contatti   Webmail 🖉 |
|            |                                    |          |                                            |

# Servizi Tutti i servizi

#### Agricoltura

include: Anagrafe Agricola del Piemonte - Utenti Motori Agricoli buoni carburante - PSR 2014-2020 - PSR 2007-2013 - Regime Pagamento Unico - Dichiarazioni vitivinicole -Servizi statistici e di monitoraggio - Certificati fitosanitari

# Formazione professionale

include: Gestione amministrativa - Gestione apprendistato - Richiesta abilitazione utenti -Gestione Percorsi Formativi - Repertorio delle qualificazioni e degli standard formativi della Regione Piemonte

# Ambiente e energia

include: Valutazioni e adempimenti ambientali -Catalogo delle informazioni ambientali -Acqua - Aree naturali protette - Aria - Energia - Rifiuti - Servizi di consultazione VAS/VIA

### Istruzione

include: Assegni di studio - Indirizzario delle scuole piemontesi - Rilevazione scolastica -Consultazione calendari scolastici

# Attività economico produttive

include: Artigianato, Attività estrattive, Commercio, Finanziamenti contributi e rimborsi, Sportello Unico per le attività produttive

#### Lavoro

include: Gestione Online Comunicazioni Obbligatorie - Gestione accreditamento -Sistema Informativo Lavoro Piemonte

# http://www.sistemapiemonte.it/cms/privati/attivita-economico-produttive

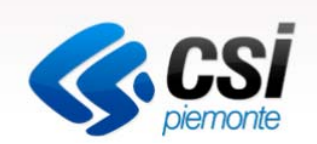

🟫 🔻 🕑 🚼 🕶 Google

SP Attività economico produttive - Sistemapiem... 🕂

Www.sistemapiemonte.it/cms/privati/attivita-economico-produttive

Finanziamenti, contributi, rimborsi

#### ALCOTRA (Alpi Latine Cooperazione TRAnsfrontaliera) 2007 – 2013

**ALCOTRA** (Alpi Latine Cooperazione TRAnsfrontaliera) 2007-2013 è il quarto programma di cooperazione transfrontaliera tra l'Italia e la Francia che intende dare impulso a nuove strategie territoriali attraverso singoli progetti, piani integrati transfrontalieri, progetti strategici.

#### ALCOTRA 2007 - 2013 - Version francaise

Le programme Alcotra 2007-2013 est le quatrième programme de coopération transfrontalière le long de la frontière continentale entre la France et l'Italie.

#### Bandi 2007-2013 - Presentazione domanda

Il sistema permette la gestione dei finanziamenti regionali per le normative di propria competenza.

#### Bandi POR FESR 2014-2020 - FINanziamenti DOMande

L'applicativo "FINanziamenti DOMande" nasce nel 2015 con la finalità di permettere la compilazione delle istanze di finanziamento relative ai bandi pubblicati nell'ambito della nuova programmazione (2014-2020) per il Fondo Europeo per lo Sviluppo regionale (POR FESR) ed altre tipologie.

http://www.sistemapiemonte.it/cms/privati/attivita-economico-produttive/servizi/861bandi-2014-2020-finanziamenti-domande

# Sistemapiemonte

SERVIZI PER PRIVATI > ATTIVITÀ ECONOMICO PRODUTTIVE > FINANZIAMENTI, CONTRIBUTI, RIMBORSI

# Bandi POR FESR 2014-2020 - FINanziamenti DOMande

-Documentazione: elenco dei Bandi gestiti

L'applicativo "FINanziamenti DOMande" nasce nel 2015 con la finalità di permettere la compilazione delle istanze di finanziamento relative ai bandi pubblicati nell'ambito della nuova programmazione (2014-2020) per il Fondo Europeo per lo Sviluppo regionale (POR FESR) ed altre tipologie.

Al servizio possono accedere tutti i cittadini in possesso di un certificato digitale emesso da una "Certification Autorithy" riconosciuta su scala nazionale (ad es. Infocert).

La domanda di finanziamento debitamente sottoscritta (anche se con certificato digitale) rappresenta una sottoscrizione di atto notorio pertanto chi firma si assume la responsabilità delle dichiarazioni rese e ne risponde come da art. 76 del D.P.R. 28 dicembre 2000, n. 445 (citato e sottoscritto proprio in domanda).

ACCESSO RISERVATO >

Accesso con autenticazione tramite Certificato Digitale

Bandi aperti dopo il 01/07/2017 Permette di inserire, modificare e consultare domande relative a bandi aperti dopo il 01/07/2017 Accedi al servizio

-Assistenza Csi: dati utili per contattare il servizio di assistenza alle procedure informatiche

Faq

ASSISTENZA

Per informazioni o richieste

di assistenza: 011.0824407

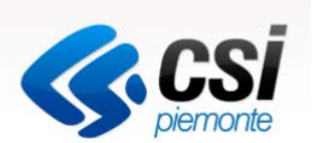

Profilo personale 👤

nuovo utente? registrati gratuitamente »

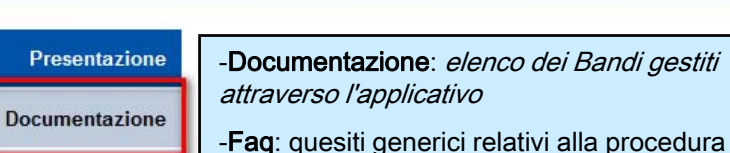

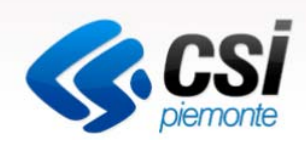

# Visualizzare il link http://www.sistemapiemonte.it/cms/privati

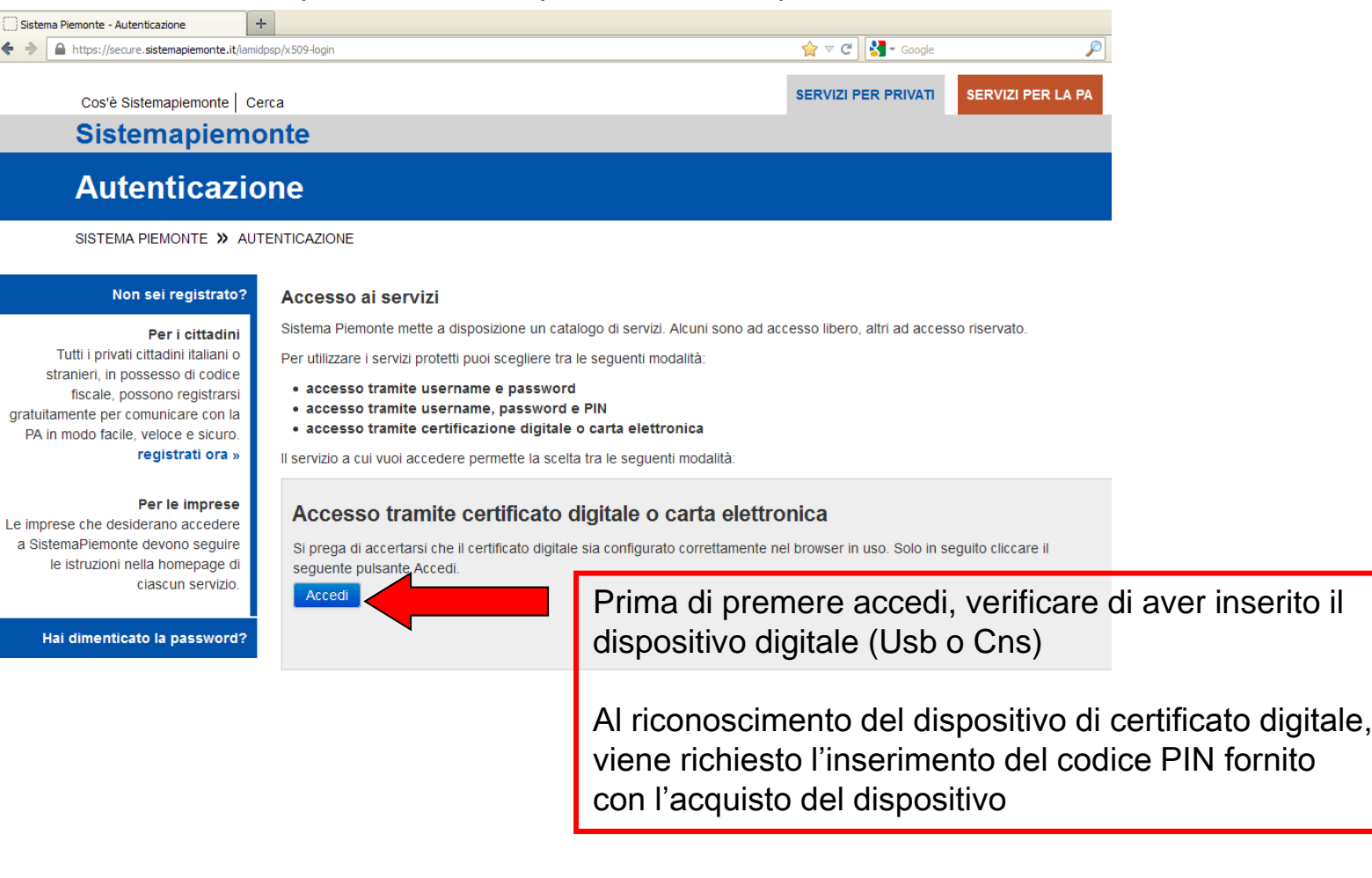

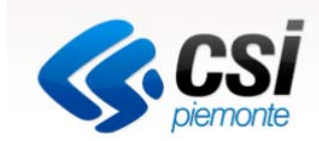

Questa è la prima videata visualizzata dopo l'accesso alla procedura FinDom.

In ogni videata è possibile visualizzare la pagina della **Documentazione** relativa ai bandi, la pagina delle **Faq** e dei **Contatti** dell'assistenza Csi

| Gestione domande di finanziamento                                                                                 |                        |                                                                           |                       |                                   |                            |  |  |  |
|----------------------------------------------------------------------------------------------------|------------------------|---------------------------------------------------------------------------|-----------------------|-----------------------------------|----------------------------|--|--|--|
| Sistem                                                                                                    | napiem                 | nonte » gestione delle domande                                            |                       |                                   | Documentazione Faq Contatt |  |  |  |
| <b>a</b> U                                                                                                    | tente:                 | :   CF: SRGMF                                                             | Ente/Impresa: -       |                                   | esci cambia impresa/ente   |  |  |  |
| Attenzione!<br>Questo applicativo non gestisce le funzioni indietro e avanti del browser, si prega di non usarle. |                        |                                                                           |                       |                                   |                            |  |  |  |
| Home                                                                                                    |                        | Indice                                                                    |                       |                                   |                            |  |  |  |
| Se                                                                                                    | <b>elezi</b><br>dicare | ona impresa/ente<br>l'impresa/ente per cui si desidera presentare o visua | lizzare una domanda : |                                   |                            |  |  |  |
| S                                                                                                    | iel. 🧕                 | Codice Fiscale                                                            | Denominazione         | Forma giuridica                   |                            |  |  |  |
|                                                                                                    | ) (                    | SR( 9V                                                                    | SIRAGU                | Società a responsabilità limitata |                            |  |  |  |
| 5                                                                                                    | Specifi                | īca altra impresa                                                         |                       |                                   | Conferma e prosegui        |  |  |  |

Digitare il codice fiscale o Partita iva e premere conferma e prosegui

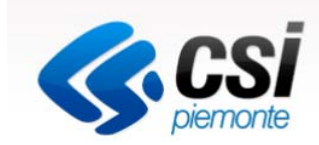

# Visualizzare il link http://www.sistemapiemonte.it/cms/privati

T Gestisci le Domande Cerca tra le domande di finanziamento già inserite nel sistema

E' possibile selezionare uno o più parametri di ricerca o in alternativa indicare il numero domanda

| Normativa                                                                                                    | Seleziona                                                                   |                                                                                                    |
|----------------------------------------------------------------------------------------------------|-----------------------------------------------------------------------------|----------------------------------------------------------------------------------------------------|
| Descrizione breve Bando                                                                                                    | Seleziona                                                                   |                                                                                                    |
| Bando                                                                                                    | Seleziona                                                                   | Premere tasto cerca per verificare la presenza di                                                                    |
| <b>Sportello</b><br>data inizio - data fine                                                                                                    | Seleziona                                                                   | eventuali domande già caricate in procedura                                                                          |
| Stato della domanda                                                                                                    | Seleziona                                                                   | ×                                                                                                    |
| Nº domondo                                                                                                    |                                                                             |                                                                                                    |
| N domanda                                                                                                    |                                                                             |                                                                                                    |
| Pulisci i campi Cerca                                                                                                    | a domanda di finanziame                                                     | nto                                                                                                    |
| Pulisci i campi Cerca                                                                                                    | a domanda di finanziame                                                     | nto                                                                                                    |
| Nuova Domanda Compila una nuova<br>ielezionare tutti i parametri<br>Normativa                                                                                                    | a domanda di finanziame<br>Seleziona                                        | nto                                                                                                    |
| Pulisci i campi Cerca<br>Nuova Domanda Compila una nuova<br>Selezionare tutti i parametri<br>Normativa<br>Descrizione breve Bando                                                  | a domanda di finanziame<br>Seleziona<br>Seleziona                           | ™<br>Selezionare i dati dai menù a tendina. indicare la                                                              |
| Pulisci i campi Cerca<br>Nuova Domanda Compila una nuova<br>Selezionare tutti i parametri<br>Normativa<br>Descrizione breve Bando<br>Bando                                         | a domanda di finanziame<br>Seleziona<br>Seleziona<br>Seleziona              | Selezionare i dati dai menù a tendina, indicare la tipologia del beneficiario e premere                              |
| Pulisci i campi Cerca<br>Nuova Domanda Compila una nuova<br>Selezionare tutti i parametri<br>Normativa<br>Descrizione breve Bando<br>Bando<br>Sportello<br>data inizio - data fine | a domanda di finanziame<br>Seleziona<br>Seleziona<br>Seleziona<br>Seleziona | Into Selezionare i dati dai menù a tendina, indicare la tipologia del beneficiario e premere INSERISCI NUOVA DOMANDA |

# PROGETTI INTEGRATI DI FILIERA - 2018

| Vuova Domanda Compila una nuova domanda di finanziamento |                                            |   |  |  |  |  |
|----------------------------------------------------------|--------------------------------------------|---|--|--|--|--|
| * Selezionare tutti i parametri                          |                                            |   |  |  |  |  |
| Normativa                                                | POR FESR 2014-2020                         | • |  |  |  |  |
| Descrizione breve Bando                                  | 3.4.1 - PROGETTI INTEGRATI DI FILIERA-2018 | • |  |  |  |  |
| Bando                                                    | Progetti integrati di filiera-2018         | • |  |  |  |  |
| Sportello<br>data inizio - data fine                     | Seleziona                                  | • |  |  |  |  |
| Tipologia Beneficiario                                   | Impresa                                    | - |  |  |  |  |
| Ripristina valori iniziali Inserisci nuova domanda       |                                            |   |  |  |  |  |

AVVERTENZA: Le aziende che sono state già ammesse per il 2017 ai Progetti Integrati di Filiera a seguito della procedura di selezione con scadenza il 20 marzo 2017 NON devono ripresentare la domanda.

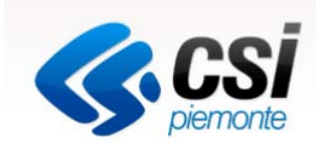

All'inizio della compilazione della domanda, nell'indice appaiono delle icone:

- Rosso: segnalano l'assenza di dati caricati nelle varie fasi.
- Giallo: i dati inseriti non sono completi
- Verde: i dati inseriti sono completi

| ole di compilazione                                                                                                    |                                                                     |                            |       |  |  |  |  |  |
|----------------------------------------------------------------------------------------------------|---------------------------------------------------------------------|----------------------------|-------|--|--|--|--|--|
| ▼ Accesso alla Domanda                                                                                                    |                                                                     |                            |       |  |  |  |  |  |
| Cosa posso fare?<br>• Compilare i dati previsti nelle sezioni<br>• Salvare e stampare la Domanda in bozza<br>• Effettuare i controlli sulla Domanda<br>• Inviare e stampare il modulo definitivo |                                                                     |                            |       |  |  |  |  |  |
| Per il dettaglio delle singole funz                                                                                                    | zionalità, consulta la sezione 'Regole di compilazione' o accedi al | la pagina 'Documentazione' |       |  |  |  |  |  |
| ei in >> Domanda n° - POR FES                                                                                                    | SR 2014-2020 - 3.4.1 - PROGETTI INTEGRATI                           | DI FILIERA                 |       |  |  |  |  |  |
|                                                                                                    |                                                                     |                            | Stato |  |  |  |  |  |
| Anagrafica Ente/Impresa                                                                                                    |                                                                     |                            |       |  |  |  |  |  |
| Vai alla compilazione dell'anagrafica dell'ente/imp                                                                                                    | oresa                                                               |                            |       |  |  |  |  |  |
| Dati Ente/Impresa                                                                                                    |                                                                     |                            |       |  |  |  |  |  |
| Vai alla compilazione dei dati dell'ente/impresa                                                                                                    |                                                                     |                            |       |  |  |  |  |  |
| Progetto                                                                                                    |                                                                     |                            |       |  |  |  |  |  |
| Vai alla compilazione del progetto                                                                                                    |                                                                     |                            |       |  |  |  |  |  |
| Allegati e Dichiarazioni                                                                                                    |                                                                     |                            |       |  |  |  |  |  |
| Vai alla compilazione di allegati e dichiarazioni                                                                                                    |                                                                     |                            |       |  |  |  |  |  |
| Regole di compilazione                                                                                                    |                                                                     |                            |       |  |  |  |  |  |
| Vai alle regole di compilazione della domanda                                                                                                    |                                                                     |                            |       |  |  |  |  |  |
| Stampa 🖉 Verifica Invia                                                                                                    |                                                                     |                            |       |  |  |  |  |  |

Premere il link "Vai alla compilazione dell'anagrafica impresa" e iniziare la compilazione

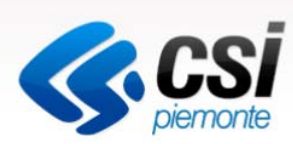

# Anagrafica Ente/Impresa1- Beneficiario

| me            | Indice                                                         | Ana                                           | grafica Ente/Impresa   | Dati Ente/Impresa            | Progetto                     | Allegati e Dichiarazioni | Regole di compilazione |
|---------------|----------------------------------------------------------------|-----------------------------------------------|------------------------|------------------------------|------------------------------|--------------------------|------------------------|
|               |                                                                |                                               |                        |                              |                              |                          |                        |
| Dettaglio d   | lella Domanda                                                  |                                               |                        |                              |                              |                          |                        |
|               | Pando                                                          | POP EESP 2014-20                              | 20 - 2 4 1 - PROCETTU  |                              | Sportello                    |                          |                        |
|               | Balluo                                                         | FILIERA-2018                                  | 20 - 3.4.1 - PROGETITI | NIEGRAIIDI                   | data inizio - data fine      |                          |                        |
|               | N° domanda                                                     | 1551                                          |                        |                              | Stato domanda                | Bozza                    |                        |
|               |                                                                |                                               |                        |                              |                              |                          |                        |
| Sei in >> A   | Anagrafica Ente/Impr                                           | esa                                           |                        |                              |                              |                          |                        |
|               |                                                                |                                               |                        |                              |                              |                          |                        |
| Beneficiario  | Legale Rappresentante                                          | Soggetto delegato                             | Sede Legale Rit        | ferimenti                    |                              |                          |                        |
|               |                                                                |                                               |                        |                              |                              |                          |                        |
|               | Salvataggio effettuato.                                        |                                               |                        |                              |                              |                          |                        |
|               |                                                                |                                               |                        |                              |                              |                          |                        |
| ▼ Dati ide    | ntificativi                                                    |                                               |                        |                              |                              |                          |                        |
|               |                                                                |                                               |                        |                              |                              |                          |                        |
|               |                                                                | Codice fiscale                                |                        |                              |                              |                          |                        |
|               | Denominazio                                                    | ne o ragione sociale                          | SIRA S.P.A.            |                              |                              |                          |                        |
|               |                                                                | Forma giuridica                               | Società a responsabi   | ilità limitata               |                              | •                        |                        |
|               |                                                                | Partita IVA                                   | 071294                 |                              |                              |                          |                        |
|               |                                                                | Indirizzo PEC                                 | SIRASPA@PEC.GRUP       | PPOSIRA.IT                   |                              |                          |                        |
|               | Settore preva                                                  | alente (ATECO 2007)                           | Codice 35              | Descrizione                  | FORNITURA DI ENERGIA ELETTRI | CA, GAS, VAPORE E ARIA 🔍 |                        |
|               | Settor                                                         | e attività economica                          | Energia elettrica, gas | , vapore, acqua calda e aria | condizionata                 | •                        |                        |
| Costituzione  | Improsa                                                        |                                               |                        |                              |                              |                          |                        |
| 20301021011e  | Dete e                                                         |                                               | 20/04/4000             |                              |                              |                          |                        |
|               | Data c<br>Dopo il primo salvataggio n<br>modificare la data di | on sarà più possibile<br>costituzione impresa | 30/04/1996             |                              |                              |                          |                        |
|               | Provincia d'iscrizio                                           | one registro imprese                          | POLA                   |                              |                              |                          |                        |
|               |                                                                |                                               |                        |                              |                              |                          |                        |
| Ripristina va | alori iniziali 📑 Salva                                         |                                               |                        |                              |                              |                          |                        |

I dati presenti nella videata vengono estratti da Infocamere. Verificare la correttezza e completare i campi mancanti. Premere Salva e selezionare la videata Legale Rappresentante

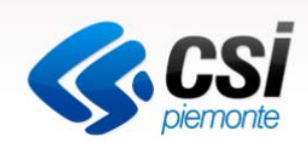

# Anagrafica Ente/Impresa 2- Legale Rappresentante

| Beneficiario   | Legale Rappresentante                    | Soggetto delega                   | Sede Legale                        | Riferimenti      |                      |                                |                               |                                  |
|----------------|------------------------------------------|-----------------------------------|------------------------------------|------------------|----------------------|--------------------------------|-------------------------------|----------------------------------|
| ▼ Legale ra    | appresentante                            |                                   |                                    |                  | Y                    |                                |                               |                                  |
| La domanda d   | eve essere firmata digitalmente          | dal legale rappre                 | sentante o dal sogge               | tto delegato (se | previsto dal bando). |                                |                               |                                  |
|                | C.                                       | dico Eiscalo                      |                                    |                  |                      |                                |                               |                                  |
|                |                                          | Comome                            |                                    |                  |                      |                                |                               |                                  |
|                |                                          | Nome                              |                                    |                  |                      |                                |                               |                                  |
|                | Luo                                      | go di nascita                     | Italia                             |                  |                      | Comuno                         |                               |                                  |
|                |                                          |                                   | Stato estero                       |                  |                      | Comune                         |                               |                                  |
|                | Da                                       | nta di nascita                    |                                    |                  |                      | •                              |                               |                                  |
|                | Tipo documento di ric                    | onoscimento                       |                                    |                  | *                    |                                |                               |                                  |
|                | N                                        | . documento                       |                                    |                  |                      |                                |                               |                                  |
|                | I                                        | Rilasciato da                     |                                    |                  |                      |                                |                               | ]                                |
|                |                                          | Data rilascio                     |                                    |                  |                      |                                |                               |                                  |
| Residenza      |                                          |                                   |                                    |                  |                      |                                |                               |                                  |
|                |                                          | Stato                             | D Italia<br>Provincia              |                  |                      | Comune                         |                               | ~                                |
|                |                                          | :                                 | O Stato estero<br>Stato estero     |                  |                      | ✓ Città estera                 |                               |                                  |
|                |                                          | Indirizzo                         |                                    |                  |                      |                                |                               | N. civico                        |
|                |                                          | CAP                               |                                    |                  |                      |                                | <u></u>                       |                                  |
| Delegato       |                                          |                                   |                                    |                  | Attenzio             | one: selezion<br>o delegato ch | are SI sol<br>ne <b>FIRME</b> | o nel caso<br><b>RA' DIGIT</b> A |
| Valorizzare se | si intende indicare un soggetto<br>Sogge | delegato con poi<br>etto delegato | ere di firma che firm<br>⊃ Sì ⊙ No | erà digitalmente | compila              | are i dati nella               | videata S                     | Soggetto De                      |
| Selezionare    | inseriti nella sezione 'Sogg             | eventuali dati<br>getto delegato' |                                    |                  |                      |                                |                               |                                  |

| Ripristina valori iniziali |  |  | Salva |  |
|----------------------------|--|--|-------|--|
|----------------------------|--|--|-------|--|

I dati presenti nella videata vengono estratti da Infocamere. Verificare la correttezza e completare i campi mancanti.

Premere Salva e selezionare la videata SEGUENTE

# 

# Anagrafica Ente/Impresa 3- Sede Legale

| Sei in >> A<br>Beneficiario | Anagrafica Ente/Imp    | presa<br>Soggetto delegato | Sede Legale                                                         | Riferimenti |                |           |
|-----------------------------|------------------------|----------------------------|---------------------------------------------------------------------|-------------|----------------|-----------|
| ▼ Sede le                   | gale                   |                            |                                                                     |             |                |           |
|                             |                        | Stato                      | <ul> <li>Italia</li> <li>Provincia</li> <li>Stato estero</li> </ul> |             | Comune         | V         |
|                             |                        |                            | Stato estero                                                        |             | ✓ Città estera |           |
|                             |                        | Indirizzo                  |                                                                     |             |                | N. civico |
|                             |                        | CAP                        |                                                                     |             |                |           |
| Recapiti                    |                        |                            |                                                                     |             |                |           |
|                             |                        | Telefono                   |                                                                     |             | Indirizzo PEC  |           |
| Ripristina va               | alori iniziali 🔡 Salva |                            |                                                                     |             |                |           |

I dati presenti nella videata vengono estratti da Infocamere. Verificare la correttezza e completare i campi mancanti.

Premere Salva e selezionare la videata Riferimenti

# Anagrafica Ente/Impresa

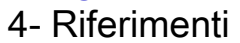

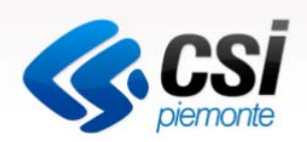

| Home<br>Decele di compiler  | Indice 🧲                                                            | Anagrafica Er                                                       | nte/Impresa    | Dati Ente/Impresa                                            | Progetto                                                | Allegati e Dichiarazioni                                 |   |
|-----------------------------|---------------------------------------------------------------------|---------------------------------------------------------------------|----------------|--------------------------------------------------------------|---------------------------------------------------------|----------------------------------------------------------|---|
| Dettaglio d                 | lella Domanda<br>Bando<br>N° domanda                                | POR FESR 2014-2020 - 3.4.1 - PR<br>FILIERA<br>1694                  | OGETTI INTEGRA | Per proseguire<br>premere una o<br>orizzontale op<br>sezioni | e con la compil<br>delle sezioni pro<br>pure visualizza | azione possiamo<br>esenti sul menù<br>re l'indice con le | ] |
| Sei in >> A<br>Beneficiario | nagrafica Ente/Im<br>Legale Rappresentante<br>autorizzata ad intrat | presa<br>Soggetto delegato Sede Lega<br>tenere contatti con Regione | Riferimenti    | <b>—</b>                                                     |                                                         |                                                          |   |
|                             | Codice Fiscale                                                      |                                                                     |                |                                                              |                                                         |                                                          |   |
|                             | Cognome<br>Telefono                                                 |                                                                     |                |                                                              | Nome<br>e-Mail                                          |                                                          |   |
| Ripristina valo             | ori iniziali 🔡 Salva                                                |                                                                     |                |                                                              |                                                         |                                                          |   |

Inserire i dati della persona autorizzata ad intrattenere i contatti con la Regione Piemonte.

Premere Salva

# Indice

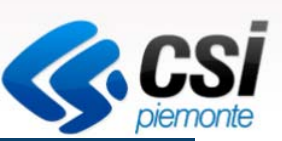

### Sei in >> Domanda n°1694 - POR FESR 2014-2020 - 3.4.1 - PROGETTI INTEGRATI DI FILIERA

Progetti integrati di filiera-2017 - Impresa

Torna alla home

|                                                         | Stato     |
|---------------------------------------------------------|-----------|
| Anagrafica Ente/Impresa                                 |           |
| Vai alla compilazione dell'anagrafica dell'ente/impresa |           |
| Dati Ente/Impresa                                       |           |
| Vai alla compilazione dei dati dell'ente/impresa        |           |
| Progetto                                                |           |
| Vai alla compilazione del progetto                      |           |
| Allegati e Dichiarazioni                                |           |
| Vai alla compilazione di allegati e dichiarazioni       |           |
| Regole di compilazione                                  |           |
| Vai alle regole di compilazione della domanda           |           |
| Stampa Verifica Invia                                   | · · · · · |

Nell'indice appaiono delle icone:

- Rosso: segnalano l'assenza di dati caricati nelle varie fasi.
- Giallo: i dati inseriti non sono completi
- Verde: i dati inseriti sono completi

# Dati Ente/Impresa 1- Profilo dell'impresa

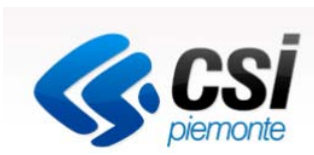

| filo dell'in                                                 | mpresa Dimensi                                                    | oni Contra Contra Contr |                                    |                                            |                                                                                           |
|--------------------------------------------------------------|-------------------------------------------------------------------|----------------------------------------------------------------------------------------------------|------------------------------------|--------------------------------------------|-------------------------------------------------------------------------------------------|
| Attività d                                                   | dell'impresa                                                      |                                                                                                    |                                    |                                            |                                                                                           |
| Bi                                                           | Breve sintesi dell'att<br>dell'imp<br>(max 1000 cara              | ività<br>resa<br>Itteri)                                                                                                    |                                    |                                            |                                                                                           |
| Propriet                                                     | tà dell'impresa                                                   |                                                                                                    |                                    |                                            |                                                                                           |
| Se nor                                                       | Capitale so<br>n disponibile inserire                             | ciale                                                                                                    |                                    |                                            |                                                                                           |
| ci                                                           |                                                                   |                                                                                                    |                                    |                                            |                                                                                           |
| non pertine                                                  | ente indicare codice                                              | fiscale e denominazione del soggetto beneficiario                                                                                                    |                                    |                                            |                                                                                           |
| zioni Co                                                     |                                                                   |                                                                                                    |                                    |                                            |                                                                                           |
|                                                              | odice Fiscale                                                     | Denominazione Soci                                                                                                    |                                    |                                            | Quota %                                                                                   |
| Aziende                                                      | e controllanti<br>odice Fiscale                                   | Denominazione Soci Denominazione Aziende                                                                                                    | Forma Giuridica                    | Nazione sede legale                        | Quota %                                                                                   |
| Aziende<br>zioni Co                                          | e controllanti<br>odice Fiscale                                   | Denominazione Soci Denominazione Aziende                                                                                                    | Forma Giuridica                    | Nazione sede legale                        | Quota %<br>Quota %<br>Quota %<br>+ Aggi                                                   |
| Aziende<br>tioni Co<br>Aziende                               | e controllanti<br>odice Fiscale                                   | Denominazione Soci                                                                                                    | Forma Giuridica                    | Nazione sede legale                        | Quota % + Aggi Quota % + Aggi                                                             |
| Aziende<br>tioni Co<br>Aziende                               | e controllanti<br>odice Fiscale<br>e controllate<br>odice Fiscale | Denominazione Soci Denominazione Aziende Denominazione Aziende                                                                                                    | Forma Giuridica<br>Forma Giuridica | Nazione sede legale<br>Nazione sede legale | Quota %<br>Quota %<br>Quota %<br>Quota %<br>Quota %                                       |
| Aziende<br>ioni Co<br>Aziende<br>ioni Co<br>pristina val     | e controllanti<br>odice Fiscale<br>e controllate<br>odice Fiscale | Denominazione Soci Denominazione Aziende Denominazione Aziende                                                                                                    | Forma Giuridica                    | Nazione sede legale                        | Quota %<br>Quota %<br>Quota %<br>Quota %<br>Quota %<br>Aggi                               |
| Aziende<br>zioni Co<br>Aziende<br>zioni Co<br>lipristina val | e controllanti<br>odice Fiscale<br>e controllate<br>odice Fiscale | Denominazione Soci Denominazione Aziende Denominazione Aziende ava                                                                                                    | Forma Giuridica                    | Nazione sede legale                        | Quota %<br>Quota %<br>Quota %<br>Quota %<br>Quota %<br>Aggi<br>Quota %<br>Aggi<br>Quota % |

| ▼ Azien | de controllanti |                       |                 |                     |            |
|---------|-----------------|-----------------------|-----------------|---------------------|------------|
| Azioni  | Codice Fiscale  | Denominazione Aziende | Forma Giuridica | Nazione sede legale | Quota %    |
| ▼ Azien | de controllate  |                       |                 |                     | + Aggiungi |
| Azioni  | Codice Fiscale  | Denominazione Aziende | Forma Giuridica | Nazione sede legale | Quota %    |
|         |                 |                       |                 |                     | + Aggiungi |

- sezione Aziende controllanti: Indicare, se presenti, anche controllanti indirette (Es. controllanti delle controllanti);
- Aziende controllate: Indicare, se presenti, anche controllate indirette (Es. Controllate delle controllate);

# Dati Ente/Impresa 2- Dimensioni

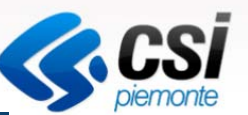

| ilo dell'impresa Dimensioni           |                                        |                                 |                      |                       |                                            |   |
|---------------------------------------|----------------------------------------|---------------------------------|----------------------|-----------------------|--------------------------------------------|---|
| Risorse umane                         |                                        |                                 |                      |                       |                                            |   |
| L.A. (Unità lavorative annue) rilevat | e al momento della presentazione della | domanda                         |                      |                       |                                            |   |
|                                       |                                        | Homini                          |                      | Donno                 | Totalo                                     |   |
|                                       | Dirigenti                              | Comm                            | 0.00                 | 0.00                  | 0.00                                       |   |
|                                       | Ouadri                                 |                                 | 0,00                 | 0,00                  | 0,00                                       | _ |
|                                       | Impiegoti                              |                                 | 0,00                 | 0,00                  | 0,00                                       |   |
|                                       | Implegau                               |                                 | 0,00                 | 0,00                  | 0,00                                       |   |
|                                       | Operai                                 |                                 | 0,00                 | 0,00                  | 0,00                                       |   |
|                                       | Personale non<br>strutturato           |                                 | 0,00                 | 0,00                  | 0,00                                       |   |
|                                       | Totale                                 |                                 | 0,00                 | 0,0                   | 0,00                                       |   |
|                                       |                                        |                                 |                      |                       |                                            |   |
| Dimensione d'impresa                  |                                        |                                 |                      |                       |                                            |   |
|                                       | Dimons                                 | ciono doll'improsa              |                      |                       |                                            | I |
|                                       | Dimens                                 | none den impresa                |                      |                       | <b>_</b>                                   |   |
|                                       |                                        |                                 |                      |                       |                                            |   |
|                                       | Anno                                   | ULA (unità-<br>lavorative-anno) | Fatturato<br>economi | (voce A1 conto<br>co) | Totale Bilancio Annuale<br>(totale attivo) |   |
|                                       | 2017                                   |                                 |                      |                       |                                            |   |
|                                       |                                        |                                 |                      |                       |                                            |   |
|                                       | 2016                                   |                                 | -                    |                       |                                            |   |
|                                       | 2016                                   |                                 |                      |                       |                                            |   |

Sezione Risorse Umane: inserire i dati aggregati, comprensivi di quelli delle aziende controllate e controllanti indicate nelle sezioni aziende controllanti e aziende controllate

Sezione Dimensione d'impresa: inserire i dati aggregati, comprensivi di quelli delle aziende controllate e controllanti indicate nelle precedenti aziende controllanti e aziende controllate

# Progetto1- Informazioni sul progetto

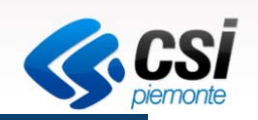

### Sei in >> Progetto

Informazioni sul progetto Sedi

#### ▼ Progetto/i di filiera a cui si aderisce

| Tipologie di intervento           | Dettagli | o intervento                                                                                  |
|-----------------------------------|----------|-----------------------------------------------------------------------------------------------|
| Aerospazio                        |          | Agevolazione per la fruizione dei servizi previsti dal progetto fino a 15.000€ per il<br>2018 |
| Automotive                        |          | Agevolazione per la fruizione dei servizi previsti dal progetto fino a 15.000€ per il<br>2018 |
| Meccatronica                      |          | Agevolazione per la fruizione dei servizi previsti dal progetto fino a 15.000€ per il<br>2018 |
| Chimica Verde/CleanTech           |          | Agevolazione per la fruizione dei servizi previsti dal progetto fino a 15.000€ per il<br>2018 |
| Salute e Benessere                |          | Agevolazione per la fruizione dei servizi previsti dal progetto fino a 15.000€ per il<br>2018 |
| Tessile                           |          | Agevolazione per la fruizione dei servizi previsti dal progetto fino a 15.000€ per il<br>2018 |
| Agrifood                          |          | Agevolazione per la fruizione dei servizi previsti dal progetto fino a 15.000€ per il<br>2018 |
| Abbigliamento, Alta Gamma, Design |          | Agevolazione per la fruizione dei servizi previsti dal progetto fino a 15.000€ per il<br>2018 |

| ▼ Polo/i di app<br>Polo d'inno | ovartenenza<br>ovazione 💿 si 🗲 💿 no    | <ul> <li>Selezionare il progetto/filiera a cui si intende aderire. La scelta può essere<br/>multipla.</li> </ul> |
|--------------------------------|----------------------------------------|----------------------------------------------------------------------------------------------------|
|                                | Agrifood                               |                                                                                                    |
|                                | Energy and Clean Technologies          | - Selezionare l'appartenenza o meno ad un polo di innovazione.                                                   |
|                                | Green Chemistry and Advanced Materials |                                                                                                    |
|                                | ICT                                    |                                                                                                    |
|                                | Life Sciences                          | - Premere SALVA e selezionare le SEDI                                                                            |
|                                | Smart Products and Manufacturing       |                                                                                                    |
|                                | Textile                                |                                                                                                    |
| Ripristina valori i            | niziali 📔 Salva                        |                                                                                                    |

# Progetto

2- Sedi

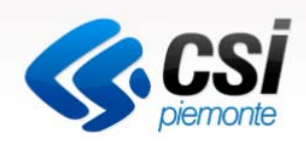

| Sei in >> Progetto                                         |        |          |
|------------------------------------------------------------|--------|----------|
| Informazioni sul progetto Sedi                             |        |          |
| ▼ Dettaglio sede                                           |        |          |
| Tipo sede 🛛 legale / operativa 🔍                           |        |          |
| Provincia                                                  | Comune | <b>V</b> |
| Indirizzo                                                  | Ν.     | САР      |
| Indirizzo PEC per le comunicazioni con Regione<br>Piemonte |        | Telefono |
| Settore ATECO 2007                                         |        |          |
| Codice                                                     |        |          |
| Descrizione                                                |        | ٩        |
| Torna indietro Copia dati sede legale 📑 Salva              |        |          |

Indicare almeno una sede tra «Legale/operativa», «Legale» e «Operativa».

Le sedi dell'intervento operativo devono essere situate nel territorio piemontese.

Non è possibile indicare più di una sede di tipo Legale/operativa o Legale.

Selezionare il tasto Copia dati della sede legale nel caso in cui si possedesse solo la sede legale.

Premere salva e selezionare il tasto Allegati e Dichiarazioni

# Allegati e Dichiarazioni 1- allegati alla domanda

| Allegati e Dichiarazioni 1- allegati alla domanda                           |          |
|-----------------------------------------------------------------------------|----------|
| Sei in >> Allegati e Dichiarazioni                                          | piemonte |
| Allegati alla domanda Dichiarazioni                                         |          |
| Per la compilazione verificare quanto indicato nelle Regole di compilazione |          |
| Documentazione                                                              |          |
| ▼ Seleziona la tipologia di documento                                       |          |
| Tipologia di documento Seleziona                                            |          |
| Aggiungi all'elenco                                                         |          |

#### Elenco documenti da allegare alla domanda

| Azioni                 | Tipologia                             |
|------------------------|---------------------------------------|
| <b>®</b>               | Fotocopia della marca da bollo        |
| 8                      | Dichiarazione "De minimis" (Modulo A) |
| Ripristina valori iniz | iali                                  |

Selezionare le tipologie di documento che saranno successivamente allegati al modulo di domanda firmato digitalmente e che saranno inviati a Finpiemonte via PEC (finanziamenti.finpiemonte@legalmail.it).

Premere «aggiungi all'elenco».

Il documento di delega del soggetto delegato deve essere selezionato e aggiunto solo se presente un DELEGATO

alla firma digitale dei documenti (Modulo C).

Premere Salva e visualizzare DICHIARAZIONI

# Allegati e Dichiarazioni 2- dichiarazioni

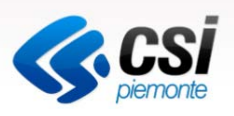

| Sei in   | >> Allegati e Dichiarazioni                                                                                                    |
|----------|----------------------------------------------------------------------------------------------------|
| Allegati | i alla domanda Dichiarazioni                                                                                                    |
| ► Dia    | chiarazioni                                                                                                    |
| ► Im     | pegni                                                                                                    |
| ▼ Au     | torizzazioni e presa visione                                                                                                    |
| Trattar  | mento dati personali                                                                                                    |
| <b>V</b> | Il sottoscritto autorizza l'Amministrazione concedente, ai sensi dell'art. 13 del D.Lgs. 196/2003 recante disposizioni sul trattamento dei dati personali, al trattamento e all'elaborazione dei dati forniti con la presente richiesta, per finalità gestionali e statistiche, anche mediante l'ausilio di mezzi elettronici o automatizzati, nel rispetto della sicurezza e riservatezza necessarie. |
|          | Il sottoscritto autorizza, in caso di ammissione al/ai PIF, la comunicazione dei dati personali al soggetto esecutore per la realizzazione delle azioni previste, esclusivamente per le finalità operative ad esse<br>collegate.                                                                                                    |
| Regole   | e di compilazione                                                                                                    |
|          | Il sottoscritto dichiara di aver preso visione delle regole di compilazione della domanda.<br>Vedi pagina : <u>Regole di compilazione</u>                                                                                                    |
| Presa    | visione                                                                                                    |
| <b>V</b> | Il sottoscritto dichiara di aver preso visione di tutti i punti indicati in questa pagina, nelle sezioni "Dichiarazioni" e "Impegni", ex artt. 1341 e 1342 del Codice Civile.                                                                                                    |
| Ripri    | stina valori iniziali                                                                                                    |
| С        | ompilare le sezioni richieste.                                                                                                    |

Premere Salva e selezionare l'attività INDICE

# Indice VERIFICA ED INVIO

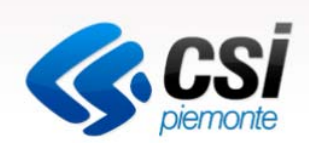

|                                                          | Stato |
|----------------------------------------------------------|-------|
| Anagrafica Ente/Impresa                                  |       |
| Vai alla compilazione dell'anagrafica dell'ente/impresa  |       |
| Dati Ente/Impresa                                        |       |
| Vai alla compilazione dei dati dell'ente/impresa         |       |
| Progetto                                                 |       |
| Vai alla compilazione del progetto                       |       |
| Allegati e Dichiarazioni                                 |       |
| <u>Vai alla compilazione di allegati e dichiarazioni</u> |       |
| Regole di compilazione                                   |       |
| Vai alle regole di compilazione della domanda            |       |

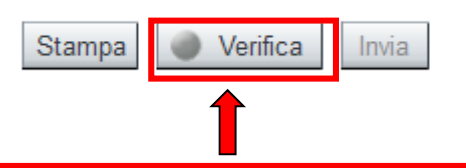

Dopo aver compilato le attività, premere **VERIFICA** per visualizzare eventuali errori bloccanti.

| Sei in >> Domanda n°1694 - POR FESR 2014-2020 - 3.4.1 - PROGETTI INTEGRATI DI FILIERA  Progetti integrati di filiera-2017 - Impresa Torna alla home | <b>CSI</b> piemonte |
|----------------------------------------------------------------------------------------------------|---------------------|
| Attenzione!<br>La verifica globale ha riscontrato:<br>5 errori BLOCCANTI         Mostra segnalazioni         Mostra Segnalazioni                    |                     |
| Verifica anomalie La verifica è stata eseguita il giorno 10/03/2017 alle ore 16:16.                                                                 |                     |

Visualizza solo le anomalie bloccanti

| Sezione                                         | Anomalia di compilazione                                   | Tipologia          |
|-------------------------------------------------|------------------------------------------------------------|--------------------|
| Anagrafica Ente/Impresa / Legale Rappresentante | E' necessario compilare la sezione 'Legale Rappresentante' | Anomalia bloccante |
| Anagrafica Ente/Impresa / Sede Legale           | E' necessario compilare la sezione 'Sede Legale'           | Anomalia bloccante |

Nella videata **VERIFICA ANOMALIE** sono riportati gli errori bloccanti da correggere per poter inviare la domanda definitivamente

Validazione complessiva effettuata con successo.

|                                                                                                    | Stato               |
|----------------------------------------------------------------------------------------------------|---------------------|
| Anagrafica Ente/Impresa                                                                                                    |                     |
| Vai alla compilazione dell'anagrafica dell'ente/impresa                                                                                                    |                     |
| Dati Ente/Impresa                                                                                                    |                     |
| Vai alla compilazione dei dati dell'ente/impresa                                                                                                    |                     |
| Progetto                                                                                                    |                     |
| Vai alla compilazione del progetto                                                                                                    |                     |
| Allegati e Dichiarazioni                                                                                                    |                     |
| Vai alla compilazione di allegati e dichiarazioni                                                                                                    |                     |
| Regole di compilazione                                                                                                    |                     |
| Vai alle regole di compilazione della domanda                                                                                                    |                     |
| Stampa Verifica Invia INVIA: PREMERE INVIA PER INVIARE DEFINITIVAMENTE LA DOM<br>TELEMATICAMENTE. DOPO AVER PREMUTO INVIA VERRA' VISUA<br>PDF DELLA DOMANDA DA INVIARE VIA PEC | ANDA<br>ALIZZATO IL |
|                                                                                                    |                     |
|                                                                                                    |                     |

Dalla pagina HOME possiamo verificare se la domanda risulta correttamente inviata (Stato: Inviata)

|                                            | Cerca tra le doma                   | nde di finanziamento già ins       | erite nel sistema                         |  |                                                                                                    |   |  |
|--------------------------------------------|-------------------------------------|------------------------------------|-------------------------------------------|--|----------------------------------------------------------------------------------------------------|---|--|
| oossibile selezionare                      | uno o più parametr                  | i di ricerca o in alternativa in   | dicare il numero domanda                  |  |                                                                                                    |   |  |
|                                            | Normativa                           | POR FESR 2014-2020                 |                                           |  |                                                                                                    |   |  |
| Descrizione breve Bando                    |                                     | 3.4.1 - PROGETTI INTEG             | RATI DI FILIERA-2018                      |  | -                                                                                                    |   |  |
|                                            | Bando                               | Progetti integrati di filiera-2018 |                                           |  |                                                                                                    | • |  |
| da                                         | Sportello<br>ata inizio - data fine | 15/10/2017 09:00 - data            | 15/10/2017 09:00 - data fine non definita |  |                                                                                                    |   |  |
| St                                         | ato della domanda                   | Inviata                            |                                           |  |                                                                                                    |   |  |
|                                            | Nº domanda                          |                                    |                                           |  |                                                                                                    |   |  |
| lisci i campi Ce                           | rca                                 |                                    |                                           |  |                                                                                                    |   |  |
|                                            | rca                                 |                                    |                                           |  |                                                                                                    |   |  |
| ultati della ricer                         |                                     |                                    |                                           |  |                                                                                                    |   |  |
| ultati della ricer<br>elemento trovato.pag | gina 1                              |                                    |                                           |  | A REAL PROPERTY AND A REAL PROPERTY AND A REAL |   |  |
| sultati della ricer                        |                                     |                                    |                                           |  |                                                                                                    |   |  |

Dal tasto Stampa 🖶 è possibile salvare il pdf della domanda da inviare a Finpiemonte.

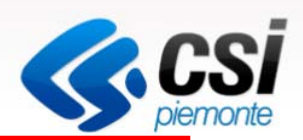

LA BOZZA DEVE ESSERE ESCLUSIVAMENTE UTILIZZATA PER VERIFICARE I DATI INSERITI.

#### NON DEVE ESSERE INVIATA IN FINPIEMONTE

# PROGRAMMA OPERATIVO REGIONALE PIEMONTE FESR 2014/2020 INVITO A MANIFESTALE INTERESSE PER L'ADESIONE AI PROGETTI INTEGRATI VI FILIERA PER GLI ANNI 2017-2019

Questo documento deve essere firmato digitalmente ed inviato a sezzo Posta Elettronica Certificata (PEC) all'indirizzo gabinettopresidenza-giunta@cert.regione.piemonte.it insieme a tutti gli alle di bongatori, <u>entro le li 17.00 del 20 marzo 2017</u> ed avendo adempiuto agli obblighi di legge per le imposte di bollo.

#### Il / La Sottoscritto / a

 Cognome
 Nome

 Nato /a in
 il

 Residente in
 città

 CAP
 Indirizzo

 Codice Fiscale

Tipo Documento di riconoscimento Rilasciato da in data

n

consapevole delle sanzioni penali previste in caso di dichiarazioni non veritiere e di falsità negli atti di cui all'art. 76 del D.P.R. 28 dicembre 2000, n. 445 e della conseguente decadenza dei benefici di cui all'art. 75 del citato decreto, nella qualità di Legale rappresentante/Soggetto delegato con potere di firma dell'Ente/Impresa sotto indicato, chiede di essere ammesso all'agevolazione per la fruizione dei servizi previsti dal/i progetto/i fino a 15.000 Euro per ogni filiera selezionata per il 2017. DOPO AVER PREMUTO IL TASTO INVIA, LA PROCEDURA CREA IL PDF DA SALVARE, FIRMARE ED INVIARE A FINPIEMONTE finanziamenti.finpiemonte@legalmail.it

#### PROGRAMMA OPERATIVO REGIONALE PIEMONTE FESR 2014/2020

#### INVITO A MANIFESTARE INTERESSE PER L'ADESIONE AI PROGETTI INTEGRATI DI FILIERA PER GLI ANNI 2017-2019

Questo documento deve essere firmato digitalmente ed inviato a mezzo Posta Elettronica Certificata (PEC) all'indirizzo gabinettopresidenza-giunta@cert.regione piemonte.it insieme a tutti gli allegati obbligatori, <u>entro le h. 17.00 del 7 marzo 201</u>7 ed avendo adempiuto agli obblighi di legge per le imposte di bollo.

Il / La Sottoscritto / a

| Cognome    | 0      | 0         | Nome | GIAN   | PA  | OLO    |    |   |
|------------|--------|-----------|------|--------|-----|--------|----|---|
| Nato /a a  | Α      | Provinc   | cia  |        | il  | 14/03/ |    |   |
| Residente  | in ALE |           | Pro  | vincia | ALI | E      |    |   |
| CAP 15     | 5121   | Indirizzo | VIA  |        |     |        | ι. | 9 |
| Codice Fis | cale   |           |      |        |     |        |    |   |

Tipo Documento di riconoscimento Carta identità n. Rilasciato da COMUNE DI ALESSANDRIA in data 12/

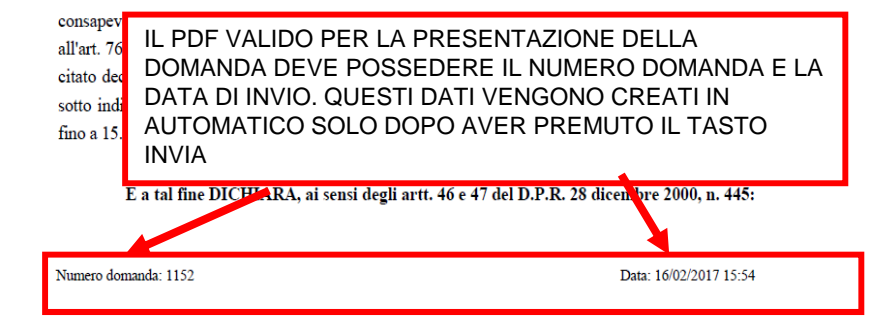

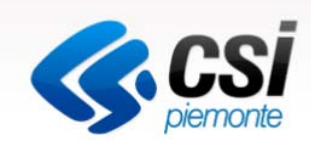

# Estratto del documento Avviso Pubblico

La domanda dovrà essere compilata attraverso detto apposito modulo telematico in ogni sua parte.

L'adempimento relativo all'imposta di bollo (pari a 16,00 Euro ai sensi di legge, salvo successive modificazioni) è assicurato mediante:

- annullamento e conservazione in originale della marca da bollo presso la sede dell'impresa;

- inoltro, in allegato al modulo di domanda, di copia della marca da bollo annullata dalla quale si evinca il **numero** identificativo (seriale);

- dichiarazione che la marca da bollo in questione non è stata utilizzata né sarà utilizzata per qualsiasi altro adempimento5 (sezione "IL SOTTOSCRITTO INOLTRE DICHIARA" del modulo di domanda)

Il file PDF della domanda, generato dal sistema a conclusione della compilazione on line, deve essere trasmesso, a pena di esclusione, a Finpiemonte, insieme agli allegati obbligatori, tramite il proprio indirizzo PEC, all'indirizzo **finanziamenti.finpiemonte@legalmail.it**, previa apposizione della firma digitale del legale rappresentante o da suo delegato sul modulo di domanda e sulla dichiarazione de minimis (modulo A) entro e non oltre le ore 17 del 24 Aprile 2018.

L'oggetto della mail dovrà riportare la dicitura "Progetti Integrati di Filiera – Domanda di adesione 2017 – 2019".

A tal proposito si segnala che non saranno considerate ricevibili e pertanto decadranno le domande per le quali non siano rispettati i termini, le modalità sopra indicate e il riconoscimento della firma digitale con un sistema idoneo.